## "甘肃政务服务网"缴费流程及票据打印方法

(用于缴纳普通话报名费、测试费,成人继续教育第一学年学费)

## 1. 登录系统

- (1)打开甘肃政务服务网,网址:
  <u>https://zwfw.gansu.gov.cn/</u>
- (2) 选择首页"我的服务"下的 统一支付

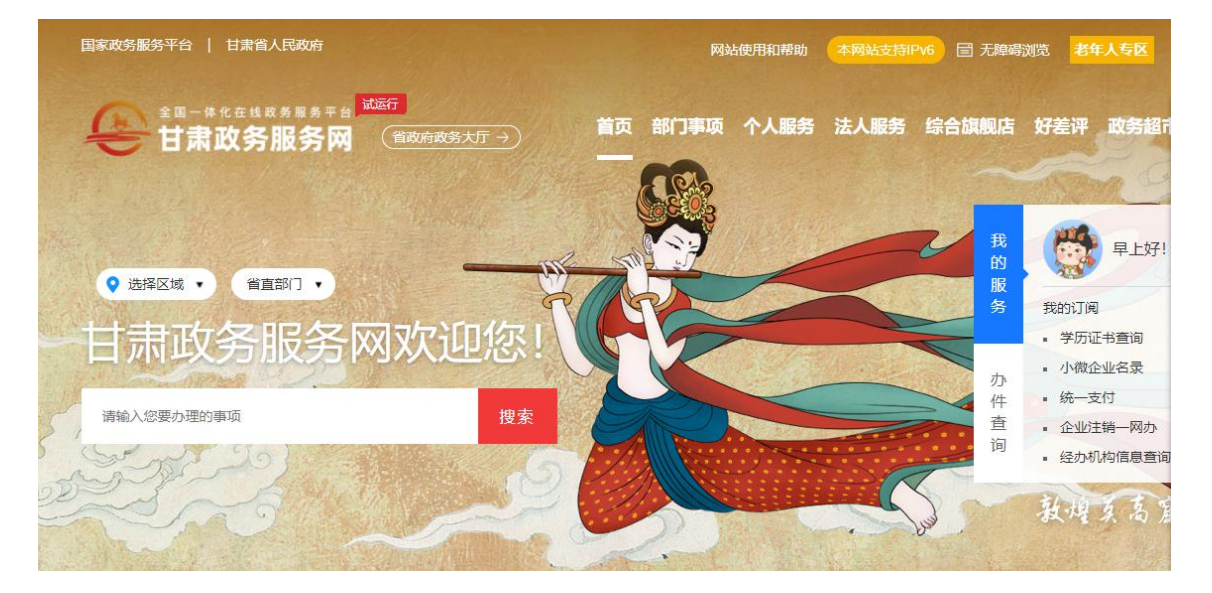

(3) 选择 非税缴款

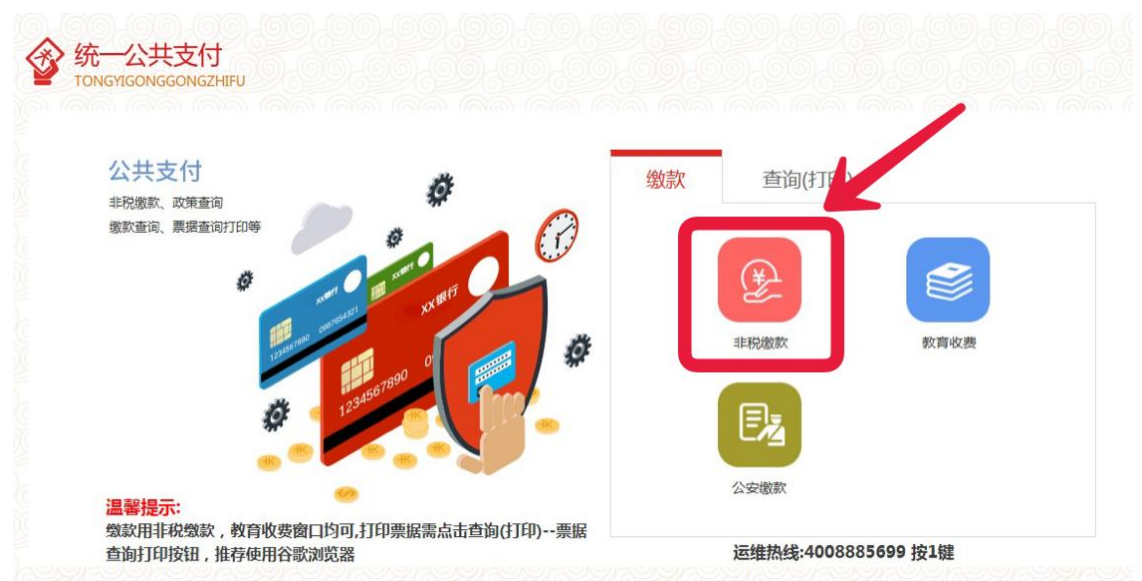

(4)填写由"甘肃省非税收入收缴电子化管理系统"通过 手机短信发送的缴款码及缴款人信息进行缴费。

| 绝时营灾石口-     |           |                                                          |
|-------------|-----------|----------------------------------------------------------|
| 35000 10-31 |           | 温馨提示                                                     |
| 缴款人:        |           | 缴款码为执收单位开具的非税收入                                          |
| 验证码:        | 815 N 换一张 | 股 徽 款 不 上 的 20 位 编 码。<br>缴 款 人 为 执 收 单 位 开 具 的 非 税 收 入 ! |
|             |           | 子繳款通知书上的繳款人。                                             |
|             |           | 建议使用谷歌浏览器。                                               |

(5) 缴款成功后登录 甘肃省财政电子票据公共服务平台, 网 址: <u>http://125.74.7.71:18002/billcheck</u>, 点击"**缴款码** 查验"菜单进入后, 输入<mark>缴费人及缴费码</mark>, 点选"查验"查 询打印缴费票据。

| 欢迎来到,甘肃省财政电子票据公共服务平台 |                |                                                                                                    |  |  |
|----------------------|----------------|----------------------------------------------------------------------------------------------------|--|--|
| 🞯 甘肃省财政电子票据公共服务平台    |                |                                                                                                    |  |  |
| nak di s             | 电子票号查验 人 缴款码查验 | 常见问题   操作说明   查验结果说明<br>-                                                                                                    |  |  |
| (?) 常见问题             | 财政电子票据查验       |                                                                                                    |  |  |
|                      | 缴款人:<br>缴款码:   | <ul> <li>请输入缴款人</li> <li>请输入缴款码</li> </ul>                                                                                                    |  |  |
| 直動結果说明               | 验证码:           | · Providence - Contraction - Contraction - C |  |  |
| 悪い                   | > 向4           | <u>票报會</u> 公<br>与滑动完成验证<br>重置                                                                                                    |  |  |